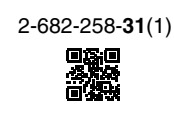

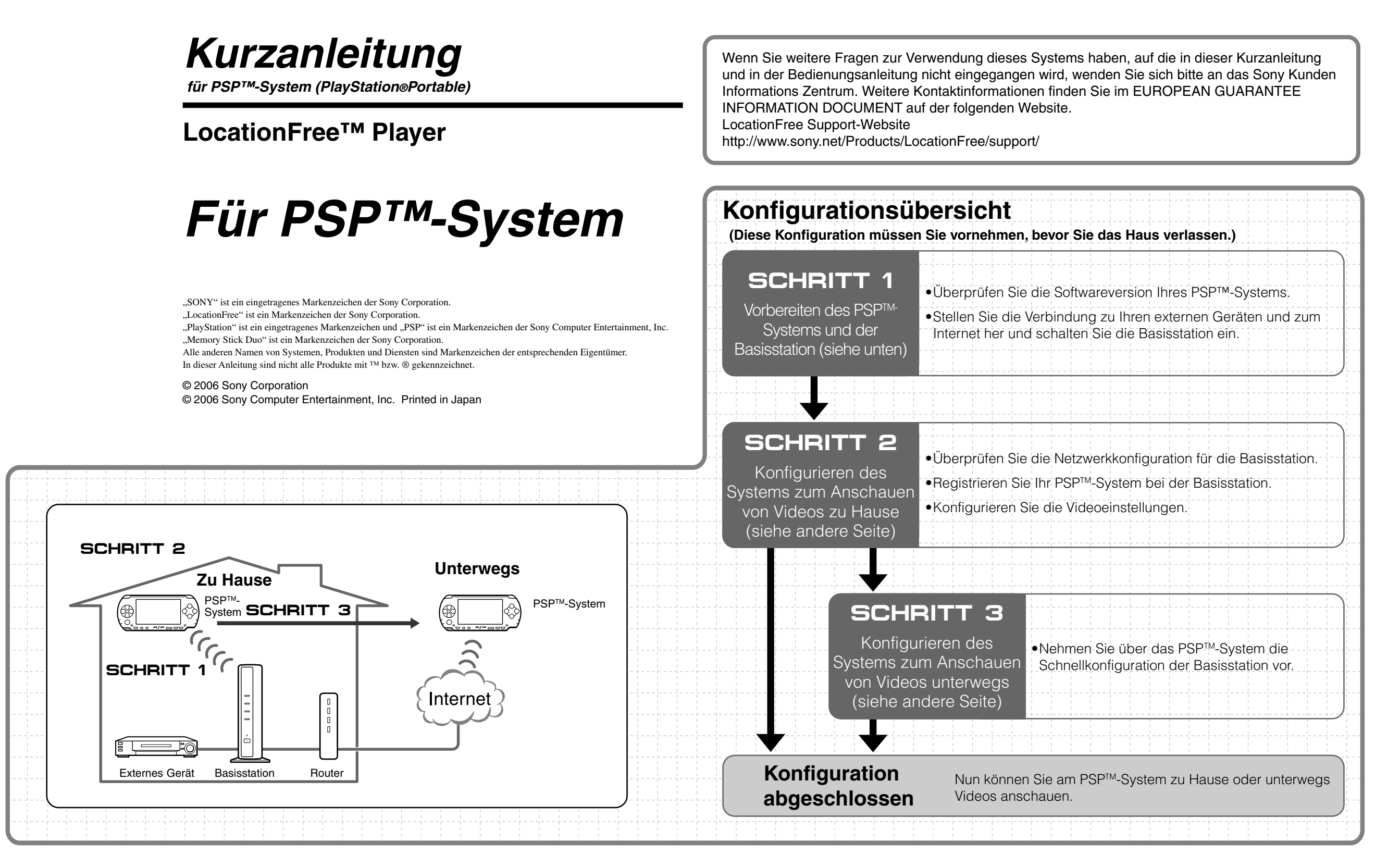

# SCHRITT Vorbereiten des PSP<sup>™</sup>-Systems und der Basisstation

## Überprüfen der Softwareversion Ihres PSP<sup>™</sup>-Systems

Zum Anzeigen der Softwareversion Ihres PSP<sup>™</sup>-Systems wählen Sie "System-Einstellungen" unter 🚔 im Home-Menü und anschließend "Systeminformation". Wenn Ihre Systemsoftwareversion nicht 2.70 oder höher ist, führen Sie eine Aktualisierung durch.

Wenn Sie dieses Produkt mit dem PSP™-System einsetzen wollen, ist Version 2.70 oder höher erforderlich. Einzelheiten zum Aktualisieren der Systemsoftware finden Sie unter (http://www.yourpsp.com/).

### Herstellen einer Verbindung zu den externen Geräten und zum Internet und Einschalten der Basisstation

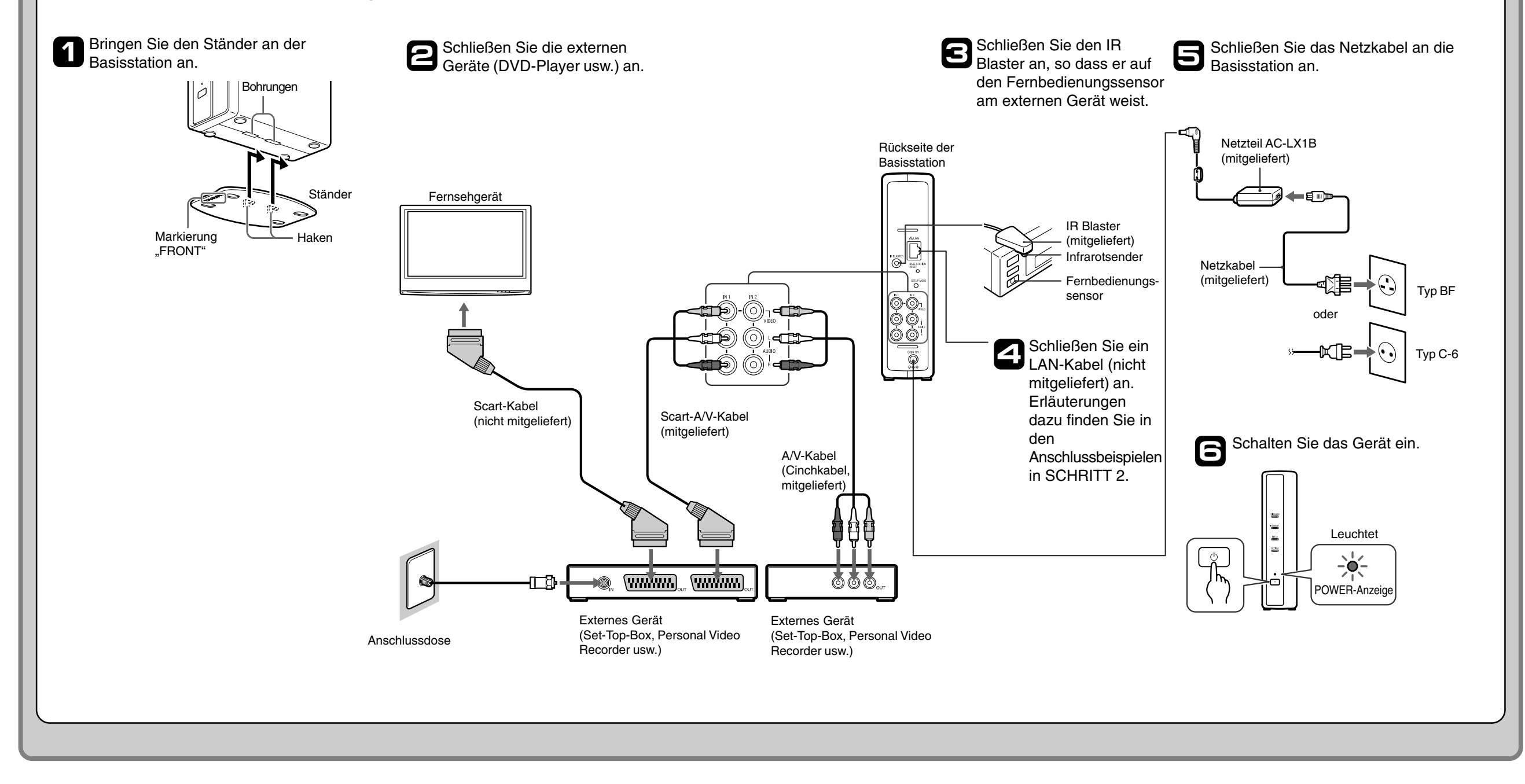

# Konfigurieren des Systems zum Anschauen von Videos zu Hause

### Überprüfen der Netzwerkkonfiguration für die Basisstation

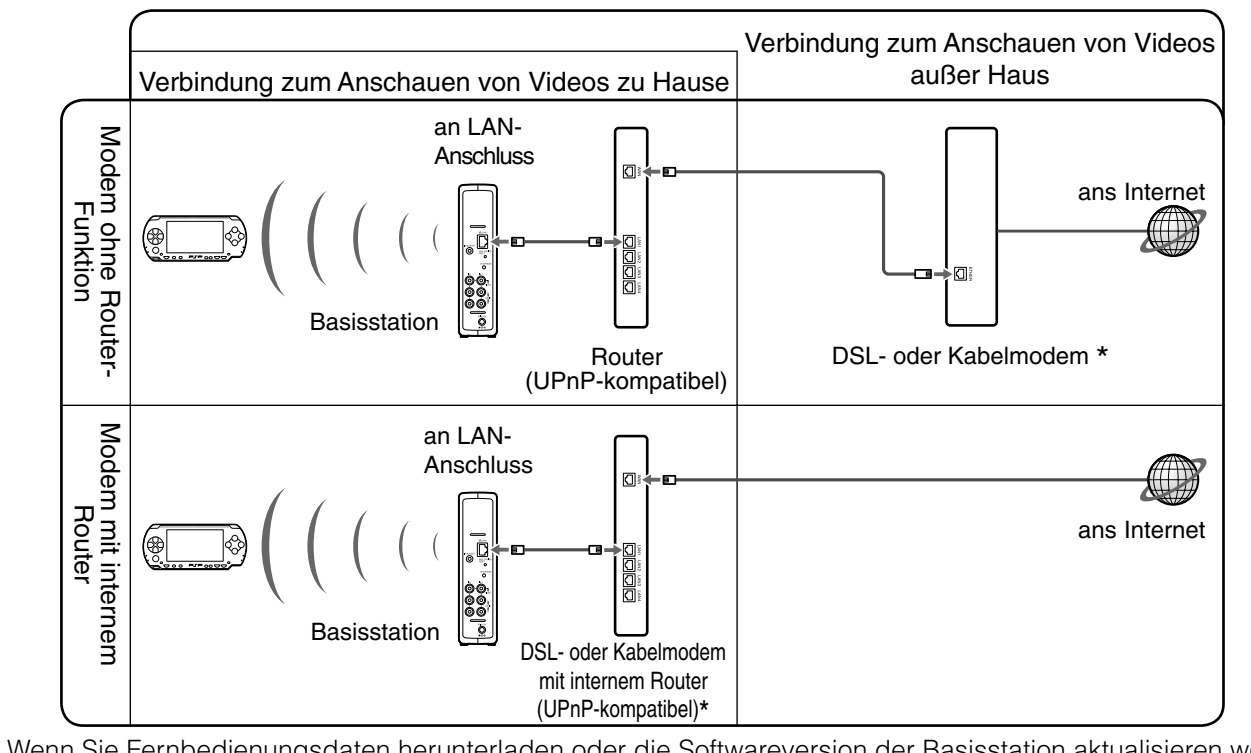

Wenn Sie Fernbedienungsdaten herunterladen oder die Softwareversion der Basisstation aktualisieren wollen, müssen Sie die Basisstation mit dem Internet verbinden.

\* Wenn Sie den Typ Ihres Modems nicht kennen, fragen Sie bei Ihrem Internet-Service-Provider nach.

## Registrieren Ihres PSP<sup>™</sup>-Systems bei der Basisstation

Schalten Sie das PSP<sup>™</sup>-System und dann den Wireless-LAN-Schalter des PSP<sup>™</sup>-Systems ein.

# B Wählen Sie ☺ unter ⊕ im Home-Menü.

Der Einstellungsbildschirm für die Verwendung von LocationFree Player wird angezeigt. Drücken Sie die Rechts-Taste, um zum nächsten Bildschirm zu schalten.

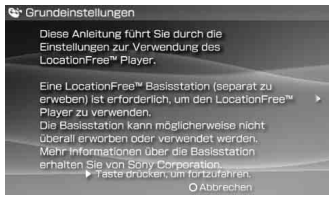

3

3

X)-Taste.

SCHRITT

Wählen Sie [Starten] und drücken Sie die

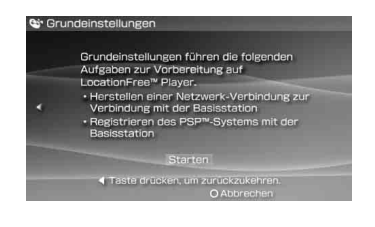

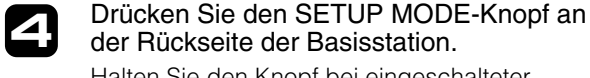

Halten Sie den Knopf bei eingeschalteter Basisstation gedrückt, bis die SETUP MODE-Anzeige zu blinken beginnt.

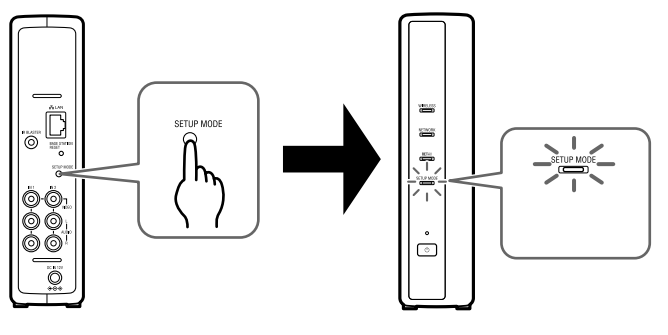

Warten Sie, bis die Registrierung bei der Basisstation abgeschlossen ist und die Netzwerkeinstellungen für die Verbindung zwischen dem PSP™-System und der Basisstation vorgenommen wurden. Dies erfolgt automatisch.

#### Hinweise

- Wenn die SETUP MODE-Anzeige nach mehr als 5 Minuten nicht mehr blinkt, sondern stetig leuchtet, wurde die Registrierung des PSP<sup>™</sup>-Systems bei der Basisstation abgebrochen. Drücken Sie in diesem Fall erneut den SETUP MODE-Knopf an der Rückseite der Basisstation und halten Sie den Knopf gedrückt, bis die Anzeige wieder zu blinken beginnt.
- Wenn die Meldung "Basisstation muss aktualisiert werden" angezeigt wird, müssen Sie die Softwareversion aktualisieren. Einzelheiten dazu finden Sie in der Bedienungsanleitung zum LF-PK1.
- Wenn Sie die Registrierung des PSP<sup>™</sup>-Systems bei der Basisstation nicht abschließen können, aktualisieren Sie die Software des PSP<sup>™</sup>-Systems. Einzelheiten dazu finden Sie im Handbuch "Setting and Usage Guide for PSP<sup>™</sup>(PlayStation®Portable) System". Sie können dieses Handbuch (PDF-Datei) von der LocationFree Support-Website unter http://www.sony.net/Products/LocationFree/support/ herunterladen.

Überprüfen Sie die Liste mit den Einstellungen.

Drücken Sie die ⊗-Taste, um die Einstellungen abzuschließen. Eine Liste mit den Netzwerkeinstellungen wird angezeigt.

#### Stellen Sie eine Verbindung zur Basisstation her.

6

3

5

Wählen Sie ["LocationFree AP"] und drücken Sie die ®-Taste. Eine Verbindung zur Basisstation wird hergestellt.

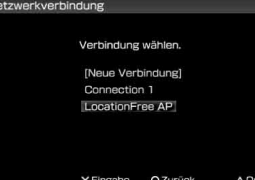

Der Videobildschirm wird angezeigt. Wenn eine Verbindung zur Basisstation hergestellt wurde, wird der Videobildschirm angezeigt.

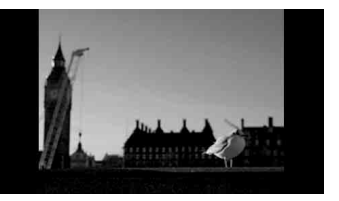

**(Hinweis)** Vergewissern Sie sich, dass das Externe Gerät eingeschaltet ist. Andernfalls ist kein Bild zu sehen.

### Vornehmen von Videoeinstellungen

### Konfigurieren der Fernbedienung auf dem Bildschirm für Video (für die Verbindung zu externen Geräten, wie in 3 unter SCHRITT 1 erläutert)

Sie können Einstellungen für die Fernbedienung auf dem Bildschirm vornehmen und dann externe Geräte wie eine Set-Top-Box oder einen Personal Video Recorder, die an die Basisstation angeschlossen sind, bedienen. Zum Vornehmen dieser Einstellungen ist Eine Meldung erscheint, dass Sie Fernbedienungsdaten herunterladen müssen. Wählen Sie [Ja] und drücken Sie die <sup>®</sup>-Taste.

Befolgen Sie die Anweisungen auf dem Bildschirm und laden Sie die Fernbedienungsdaten auf den Memory Stick Duo™ herunter.

Nach dem Herunterladen stellen Sie die

#### Testen Sie, ob die Fernbedienung funktioniert, und drücken Sie die Rechts-Taste.

Wenn Sie [Power] wählen und dann die ⊗-Taste drücken, können Sie das externe Gerät ein- und ausschalten.

In einigen Fällen kann es bis zu 5 Sekunden dauern, bis sich das externe Gerät nach dem Drücken der ⊗-Taste einschaltet.

### Konfigurieren des Farbsystems für Videos

(zum Anschauen von Videos im PAL-, SECAM-, PAL60-, NTSC-Format usw.)

Drücken Sie während der Videowiedergabe die ⓐ-Taste. Wählen Sie auf dem LocationFree Player-Kontrollmenü und drücken Sie die ⑧-Taste.

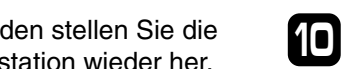

ein Memory Stick Duo™ erforderlich.

Drücken Sie während der Videowiedergabe die @-Taste. Wählen Sie 🚔 auf dem LocationFree Player-Kontrollmenü und drücken Sie die ®-Taste.

Wählen Sie [Fernbedienung-Einstellungen] und drücken Sie die  $\otimes$ -Taste.

Wählen Sie [Video 1] oder [Video 2] für das angeschlossene externe Gerät, das Sie mit der Fernbedienung steuern wollen, und drücken Sie die <sup>®</sup>-Taste. Verbindung zur Basisstation wieder her.

Führen Sie Schritt 1 bis 3 erneut aus.

Wählen Sie den Hersteller des angeschlossenen externen Geräts aus und drücken Sie die Rechts-Taste.

7

B Wählen Sie den Produkttyp des angeschlossenen externen Geräts aus und drücken Sie die Rechts-Taste. Drücken Sie die ⊛-Taste, um die Einstellungen am PSP™-System zu speichern.

Speichern Sie die Einstellungen.

### Hinweise

5

9

- Auch wenn sich das Gerät mit [Power] wie gewünscht einbzw. ausschalten lässt, werden andere Tasten möglicherweise nicht aktiviert. Wählen Sie in diesem Fall [Video 1] oder [Video 2] aus dem Index. Überprüfen Sie mit der Fernbedienung auf dem Bildschirm, ob die Tasten aktiviert sind.
- Probieren Sie alle auf dem Bildschirm angezeigten Modelle aus, um für die angeschlossenen Geräte die geeignetste Fernbedienung auf dem Bildschirm auszuwählen.
- Die Tastennamen und –nummern der Fernbedienung auf dem Bildschirm können sich von denen der mit dem Gerät gelieferten Fernbedienung unterscheiden.

Wählen Sie [Erweiterte Einstellungen] und drücken Sie die ⊗-Taste.

Wählen Sie [Videosignaleinstellungen] und drücken Sie die S-Taste.

Wählen Sie ein Farbsystem aus und drücken Sie die ⊗-Taste.

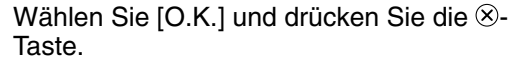

Um die geänderten Farbsystemeinstellungen zu aktivieren, müssen Sie kurz die NetAV-Verbindung trennen und dann wieder herstellen.

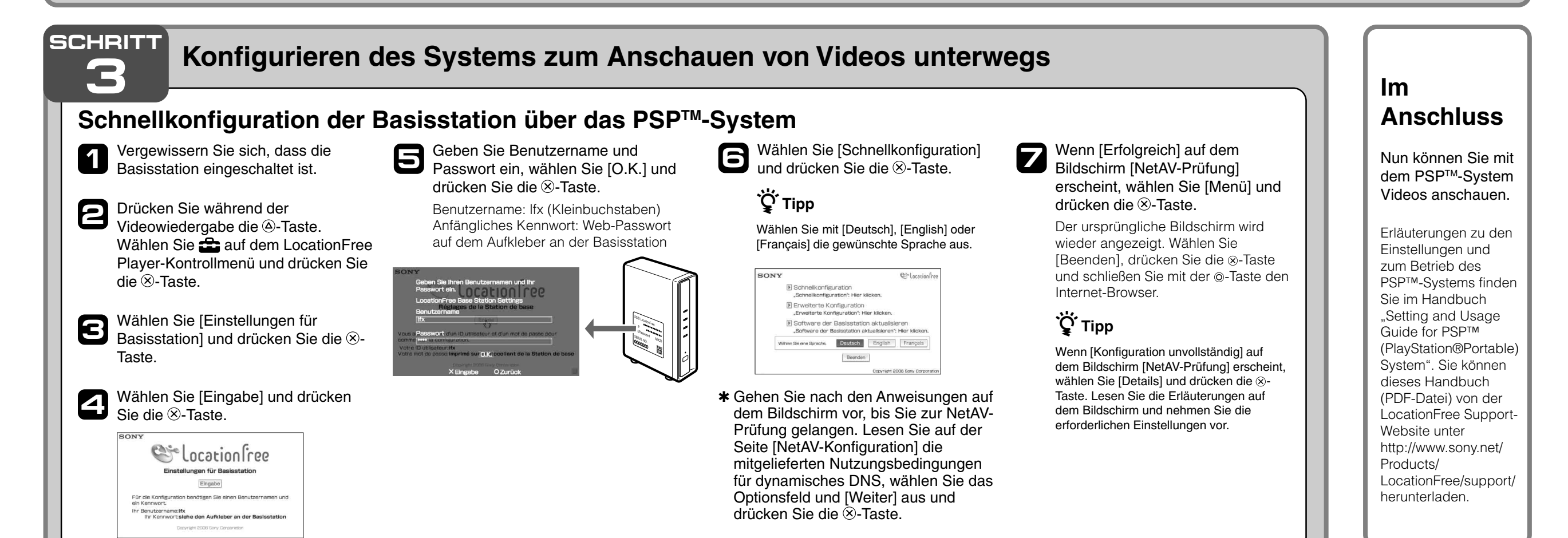